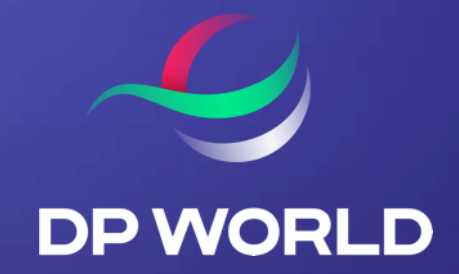

## How To Register for Cargoes Community System (CCS)

December 2021

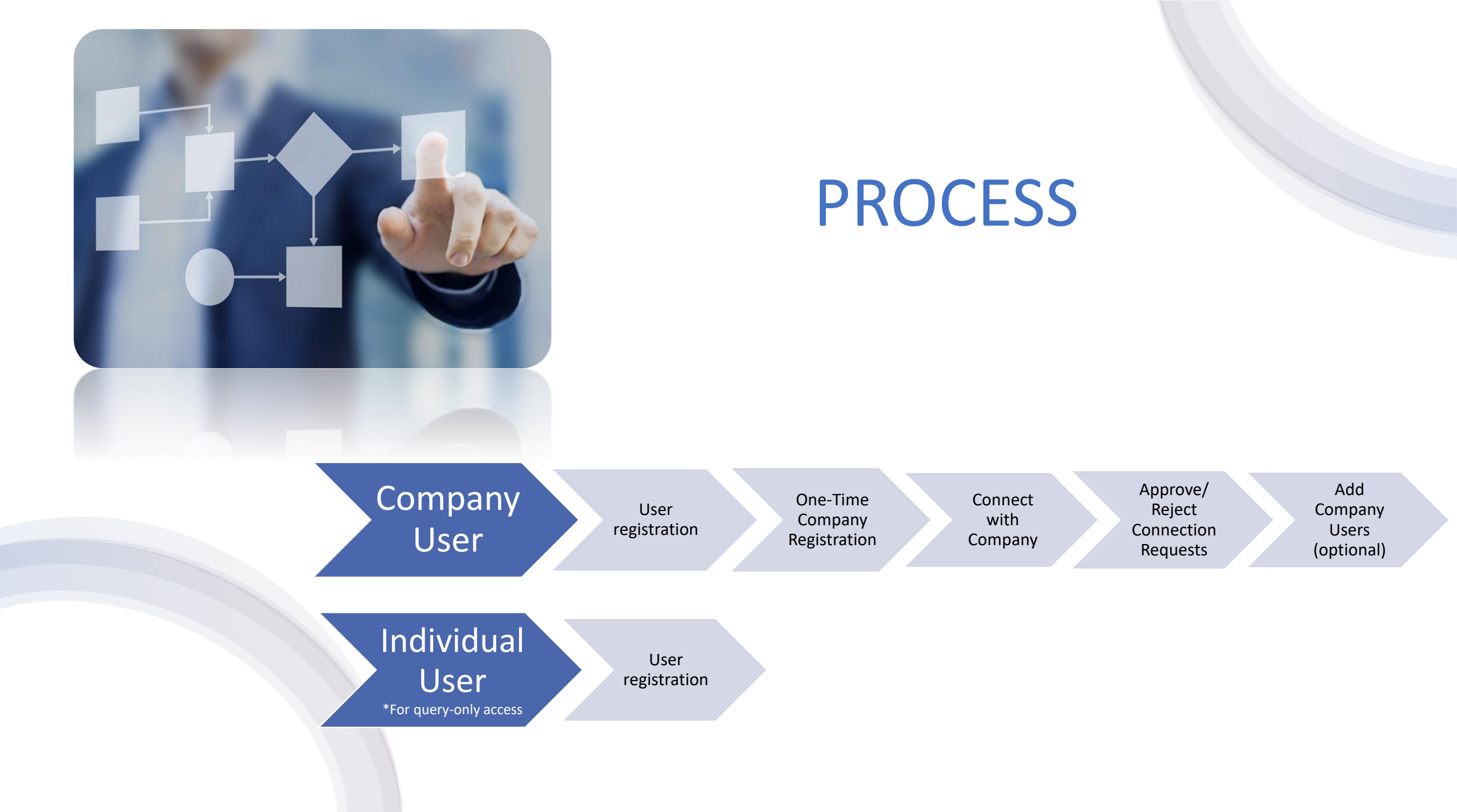

## **COMPANY USER**

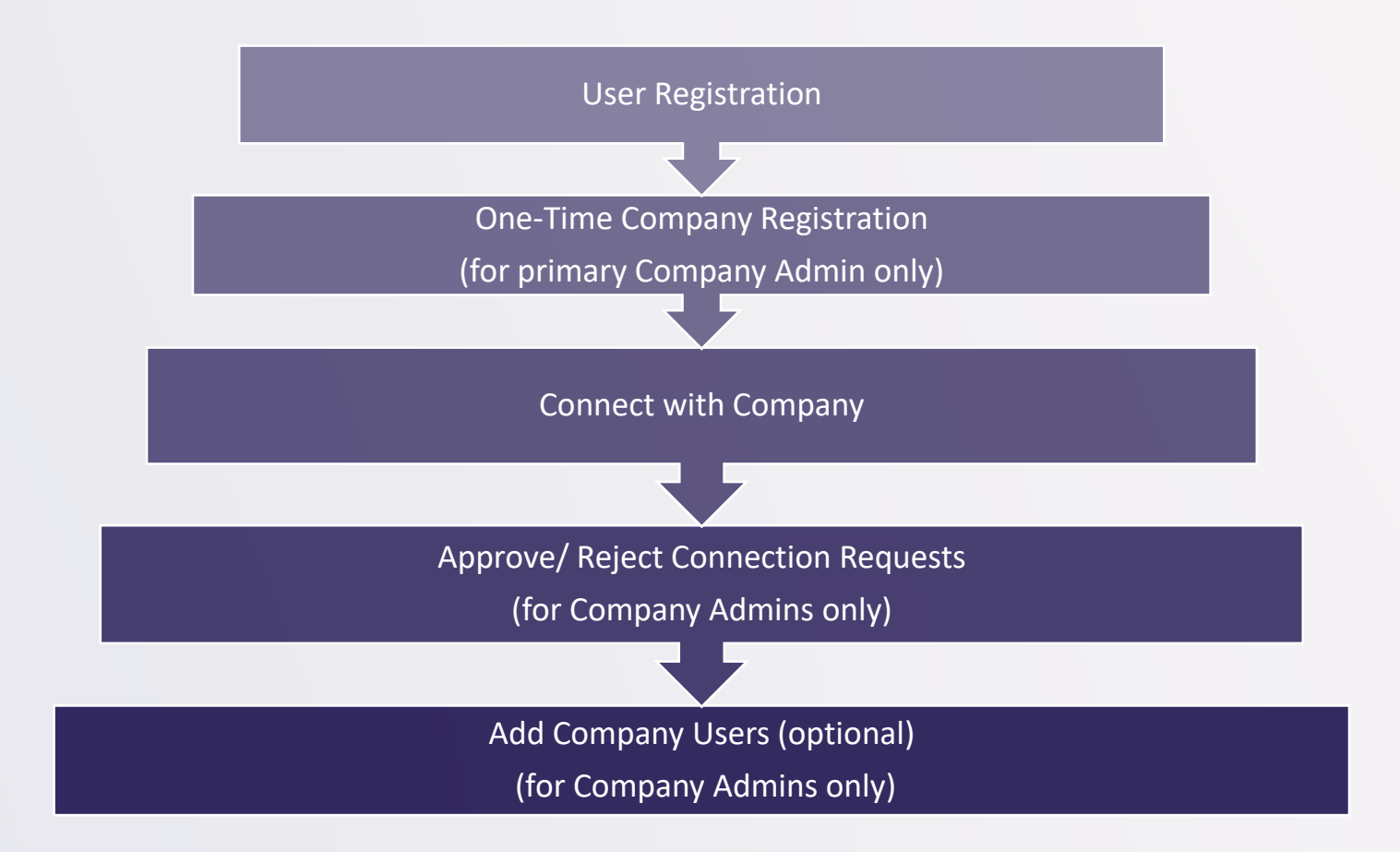

## STEP 1: COMPANY USER REGISTRATION

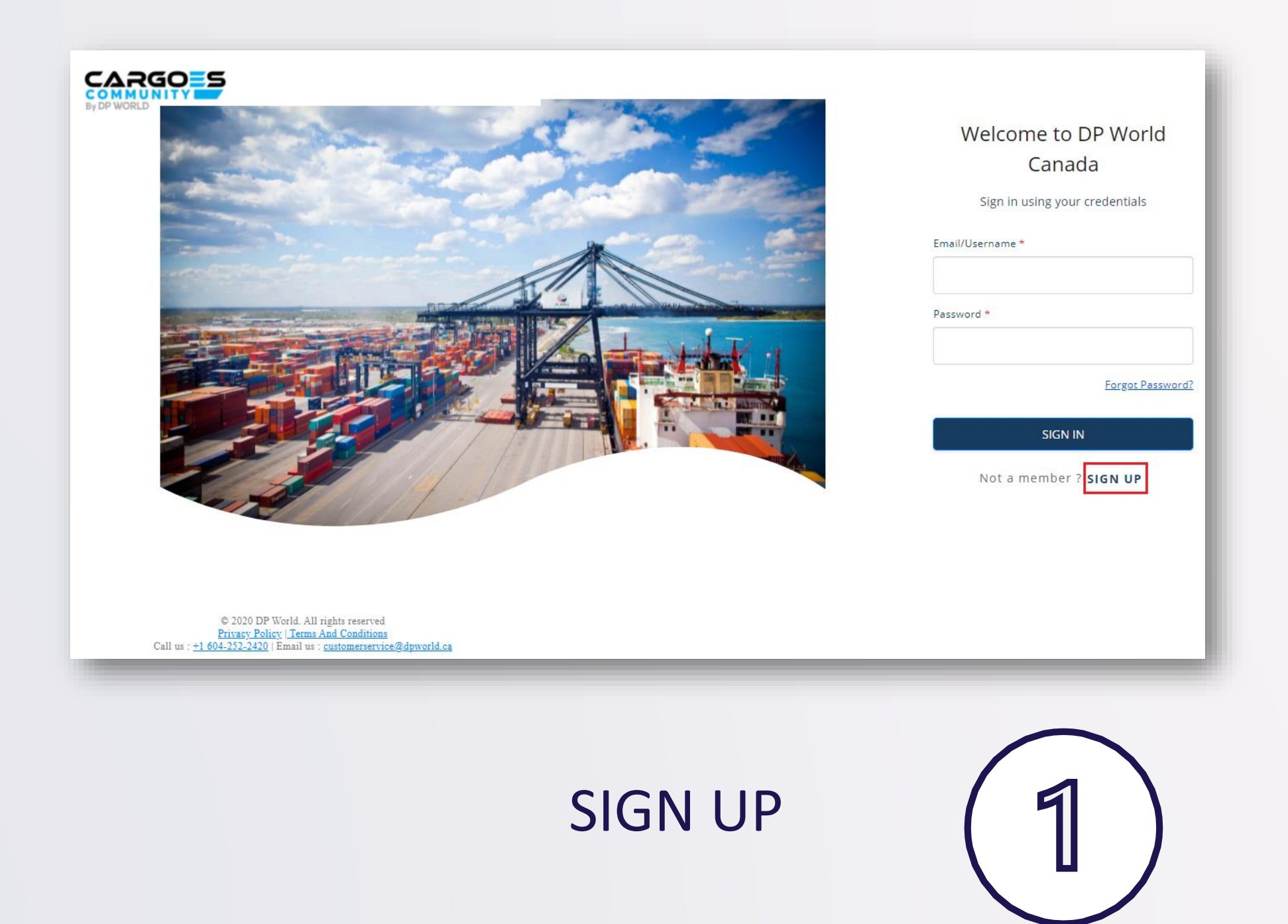

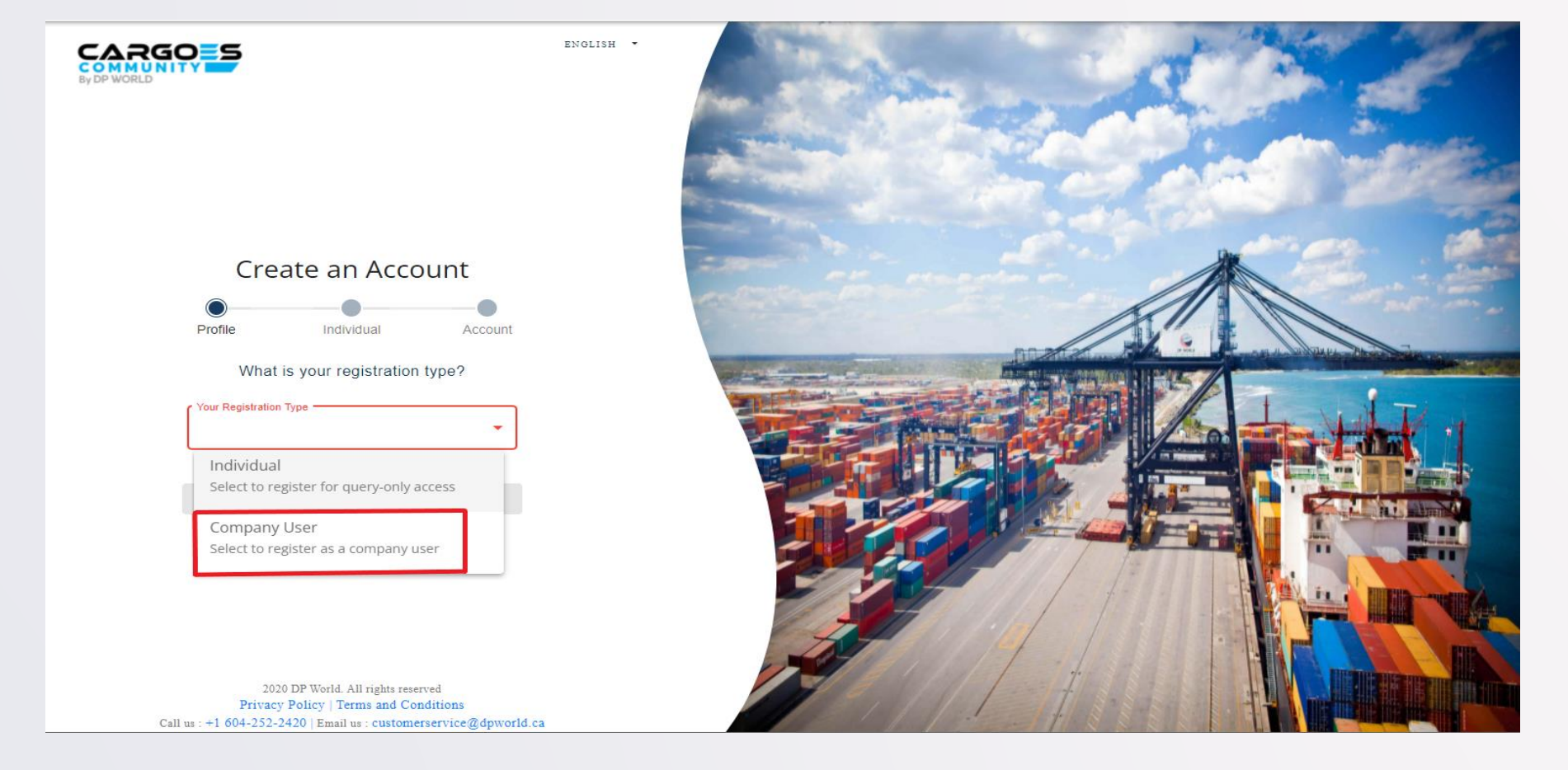

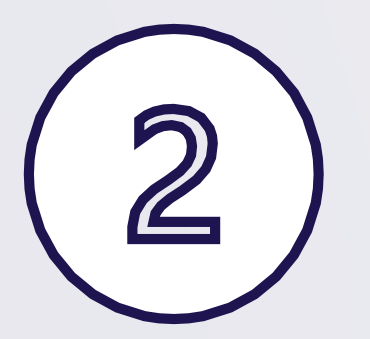

#### **REGISTRATION TYPE**

SELECT "Company User"

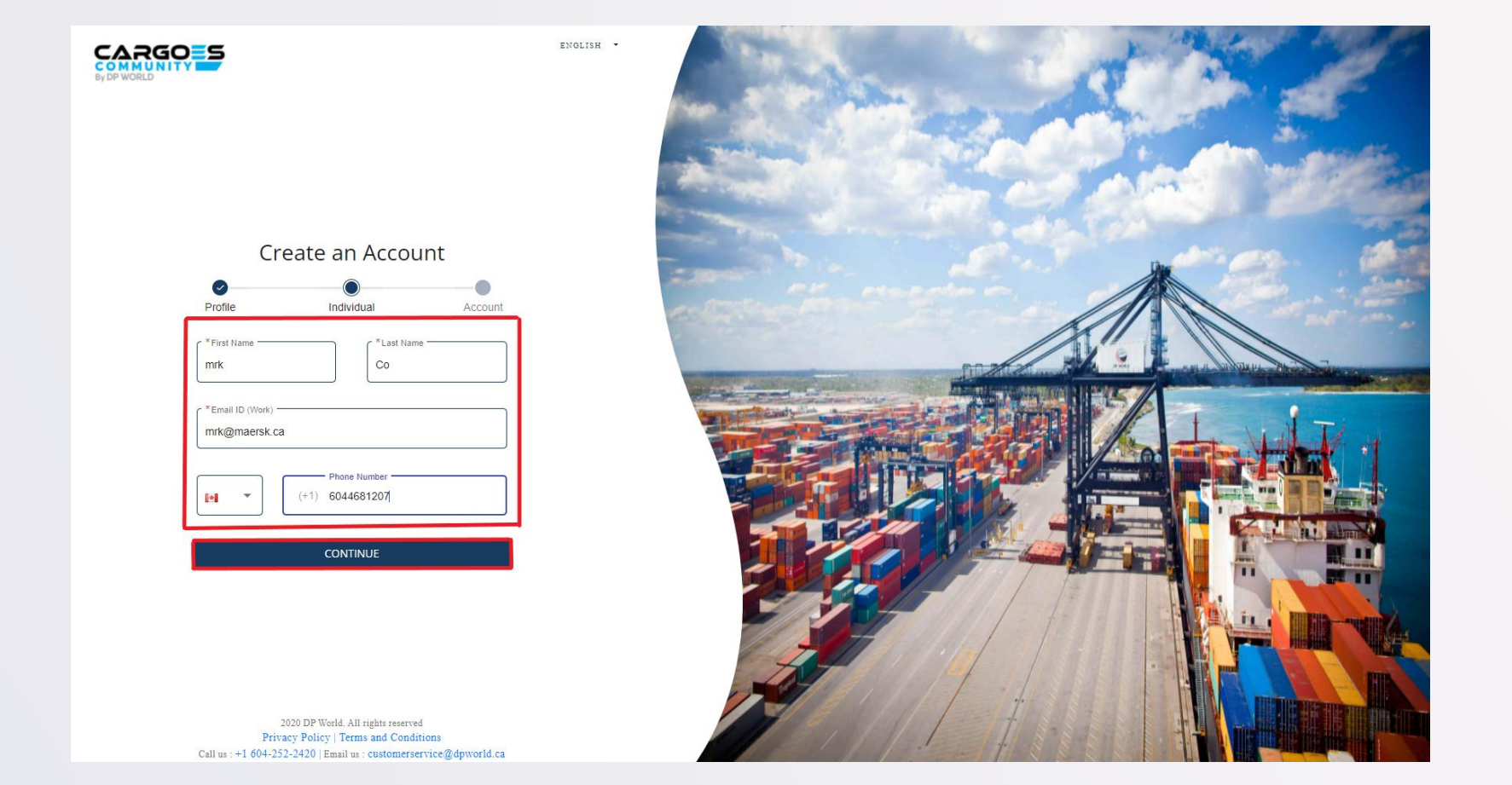

### ENTER USER INFORMATION

Notes: Email ID must be unique (mandatory field) Phone Number must be unique (non-mandatory field)

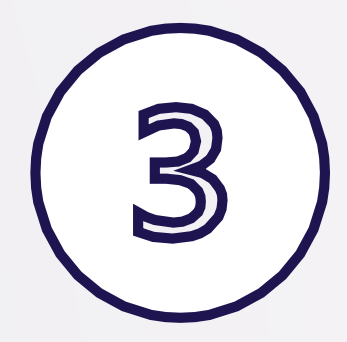

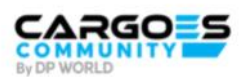

ENGLISH .

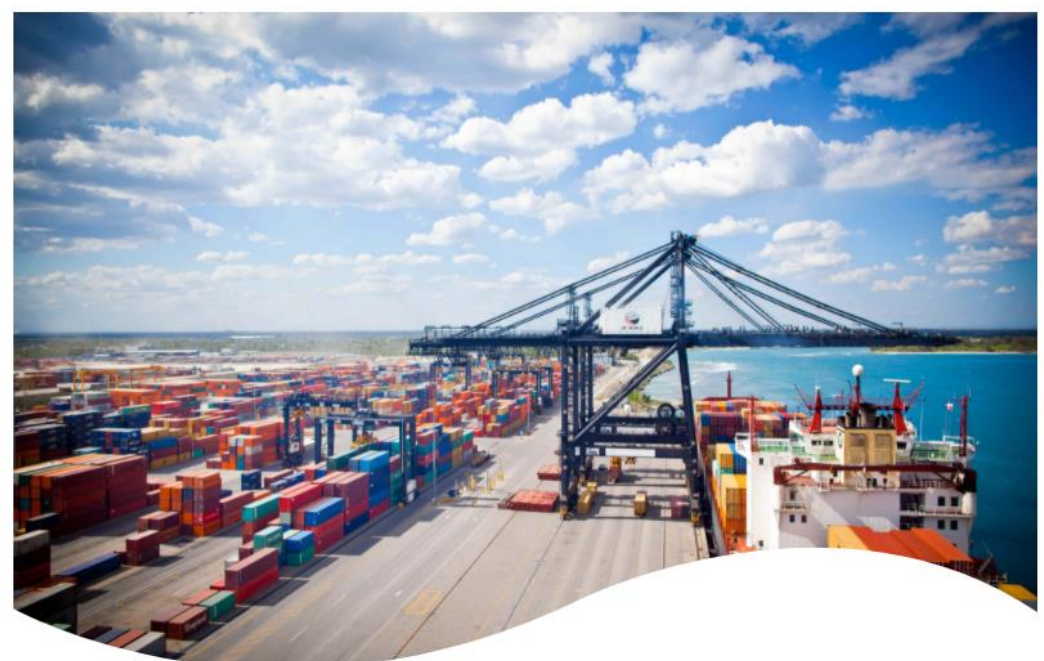

2020 DP World. All rights reserved Privacy Policy | Terms and Conditions Call us : +1 604-252-2420 | Email us : customerservice@dpworld.ca

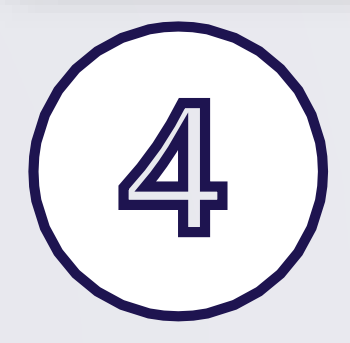

#### **CREATE PASSWORD**

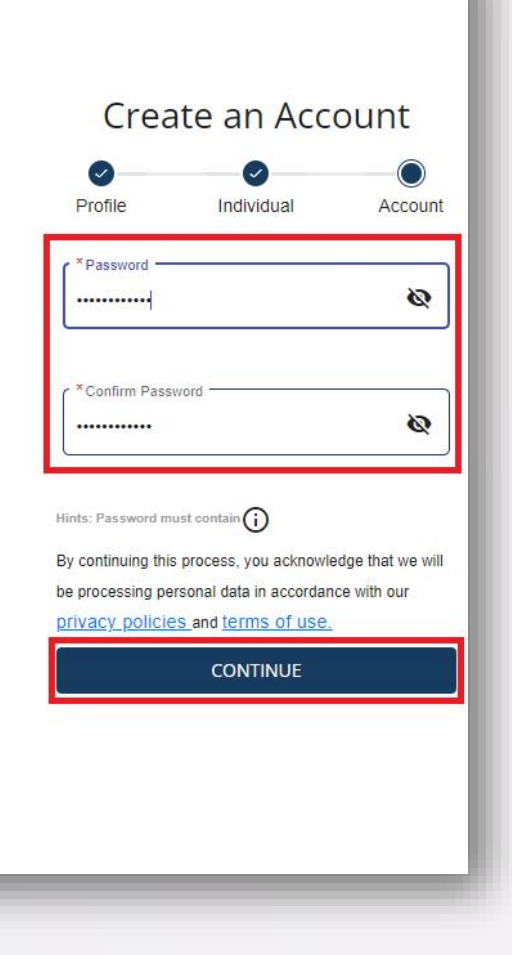

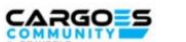

PUBLIC\_HEADER.EN \*

#### Your account has been created

We have sent a verification link on your registered email address to verify

Verification link is only valid for 24hour(s)

#### RESEND LINK

Didn't receive an link? RESEND LINK

2020 DP World. All rights reserved Privacy Policy | Terms and Conditions Call us : +1 604-252-2420 | Email us : customerservice@dpworld.ca

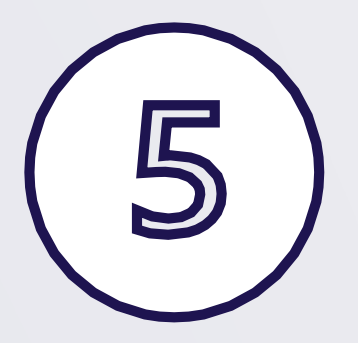

### **VERIFY & ACTIVATE**

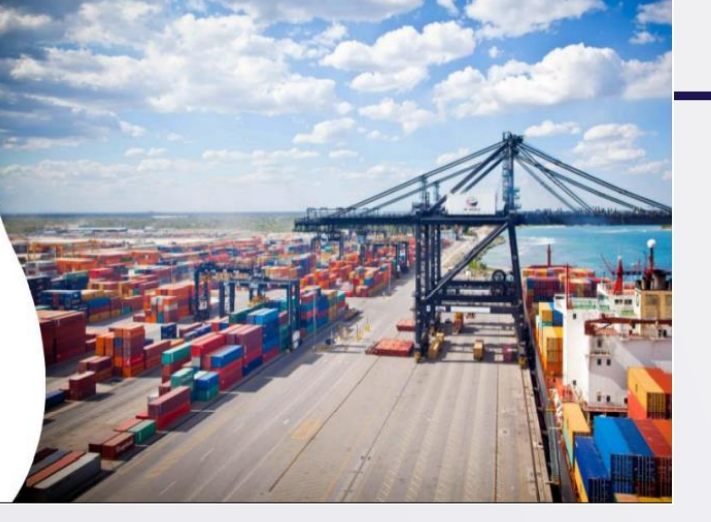

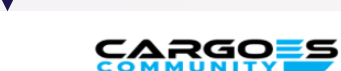

#### DP World Canada's Cargoes Community System: User Account Activation

EMAIL

Dear John Doe,

Thank you for registering with DP World Canada's Cargoes Community System. We look forward to assisting you with your shipping container logistical needs.

Username: john.doe02

Please click on the Activate Account button below to verify your registration:

Activate Account

If you are not automatically redirected, please copy/paste the link directly into your browser. https://accountsuat.mawani.trade/login/CA?tenant=CA&tokenId=d9a4ccda-1b0e-4303-8fd6-4bef77a0aa3e&email=john.doe1@dispostable.com&userName=john.doe02

Regards, DP World Customer Service Cargoes Community System, customerservice@dpworld.ca

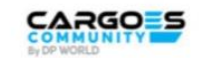

ENGLISH .

Welcome to DP World Canada Account activated successfully Sign in using your credentials

Your UserName : test.user17

Go to DP World Canada

Not a member? SIGN UP

2020 DP World. All rights reserved Privacy Policy | Terms and Conditions Call us :+1 604:252-2420 | Email us : customerservice@dpworld.ca

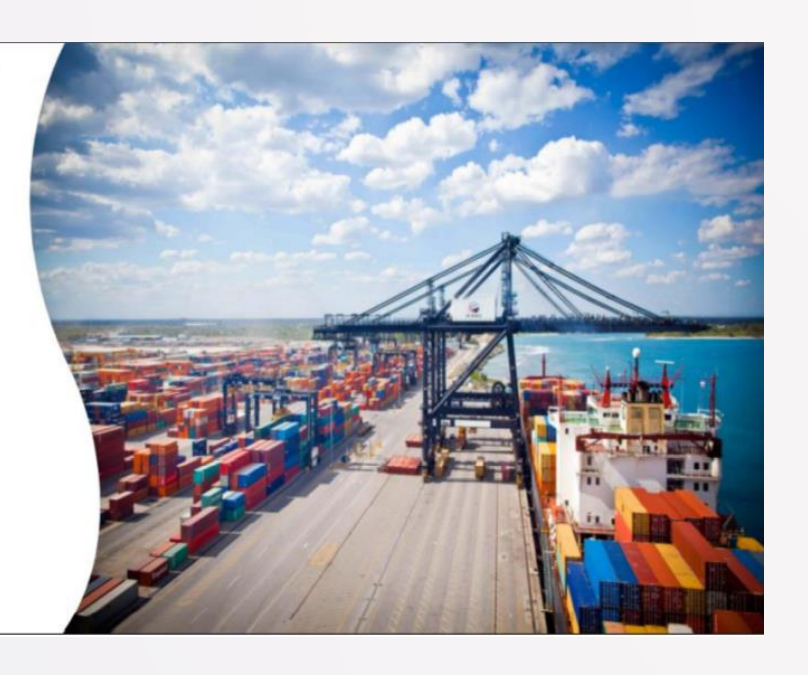

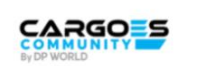

Welcome to DP World Canada Sign in using your credentials

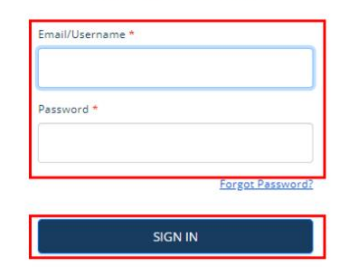

Not a member ? SIGN UP

© 2020 DP World. All rights reserved <u>Privacy Policy | Terms And Conditions</u> Call us : <u>+1 604-252-2420</u> | Email us : <u>customerservice@dpworld.ca</u>

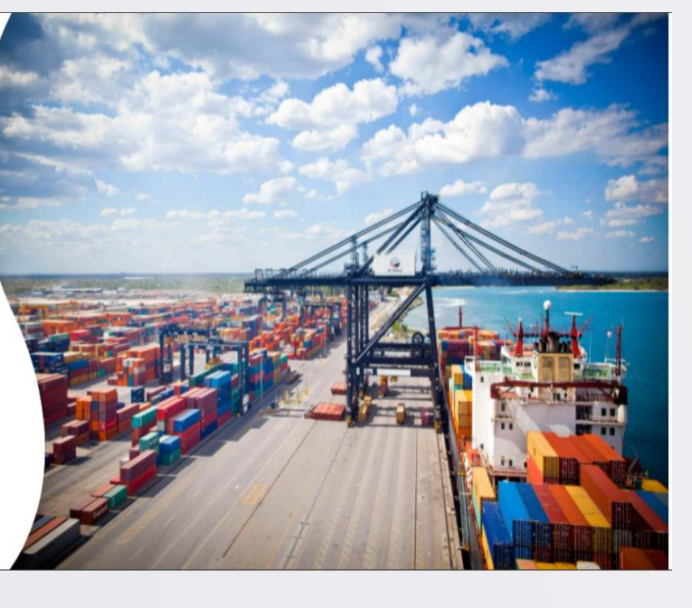

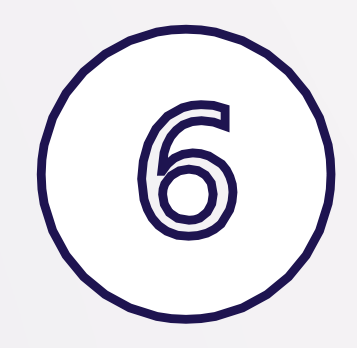

LOGIN

## Step 2: One-Time Company Registration

(For primary Company Admin only)

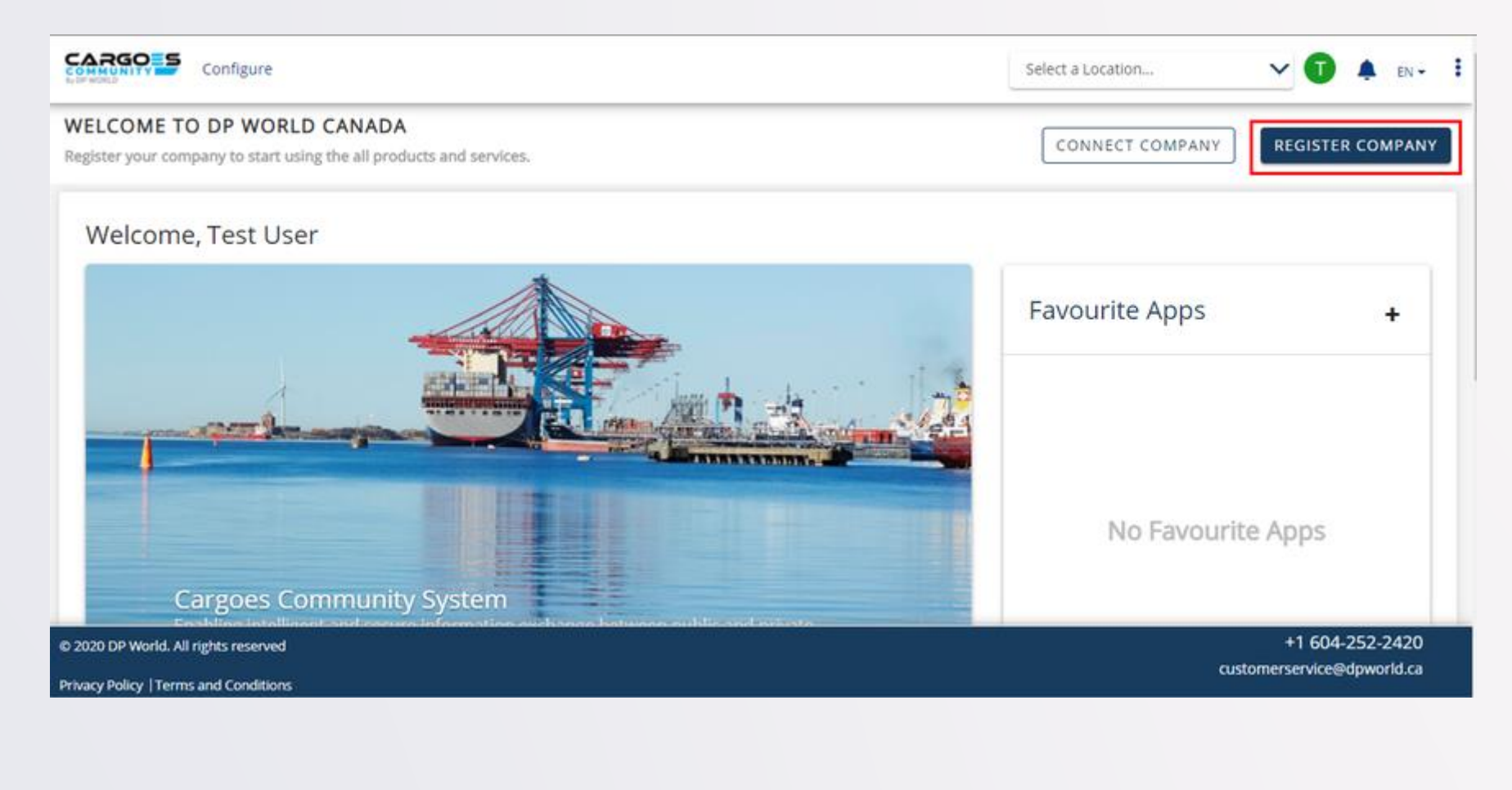

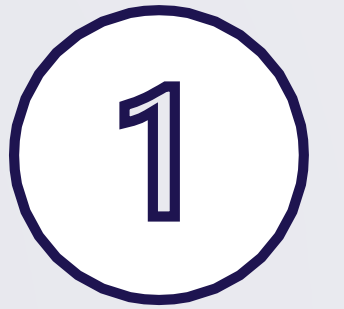

**REGISTER COMPANY** 

| Register Company                                       |                                                   |                     |                        |                   |
|--------------------------------------------------------|---------------------------------------------------|---------------------|------------------------|-------------------|
| Company Information                                    | Company Role                                      | Service Provider    | Identifier Information | Review and Submit |
| Company Information ①<br>* Organization Name<br>Maersk |                                                   |                     |                        | ^                 |
| Location Details                                       | <sup>*</sup> State/Province —<br>British Columbia | ▼ City<br>Vancouver | V6P3L8                 |                   |
| *Address<br>808 Kingway                                |                                                   |                     |                        |                   |
| Contact Details<br>*Company Email ID<br>mrk@maersk.ca  | (+1) 7089631475                                   |                     |                        |                   |
| ← BACK                                                 |                                                   |                     | SAVE AS DRAFT          | NEXT              |

#### FILL IN COMPANY INFORMATION

Note: <u>Company Email ID</u> does not have to be unique

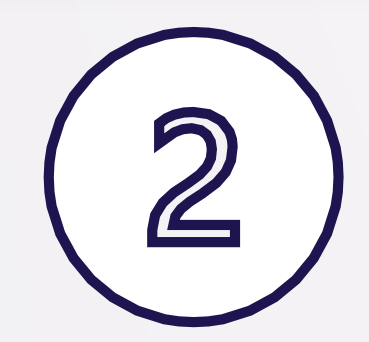

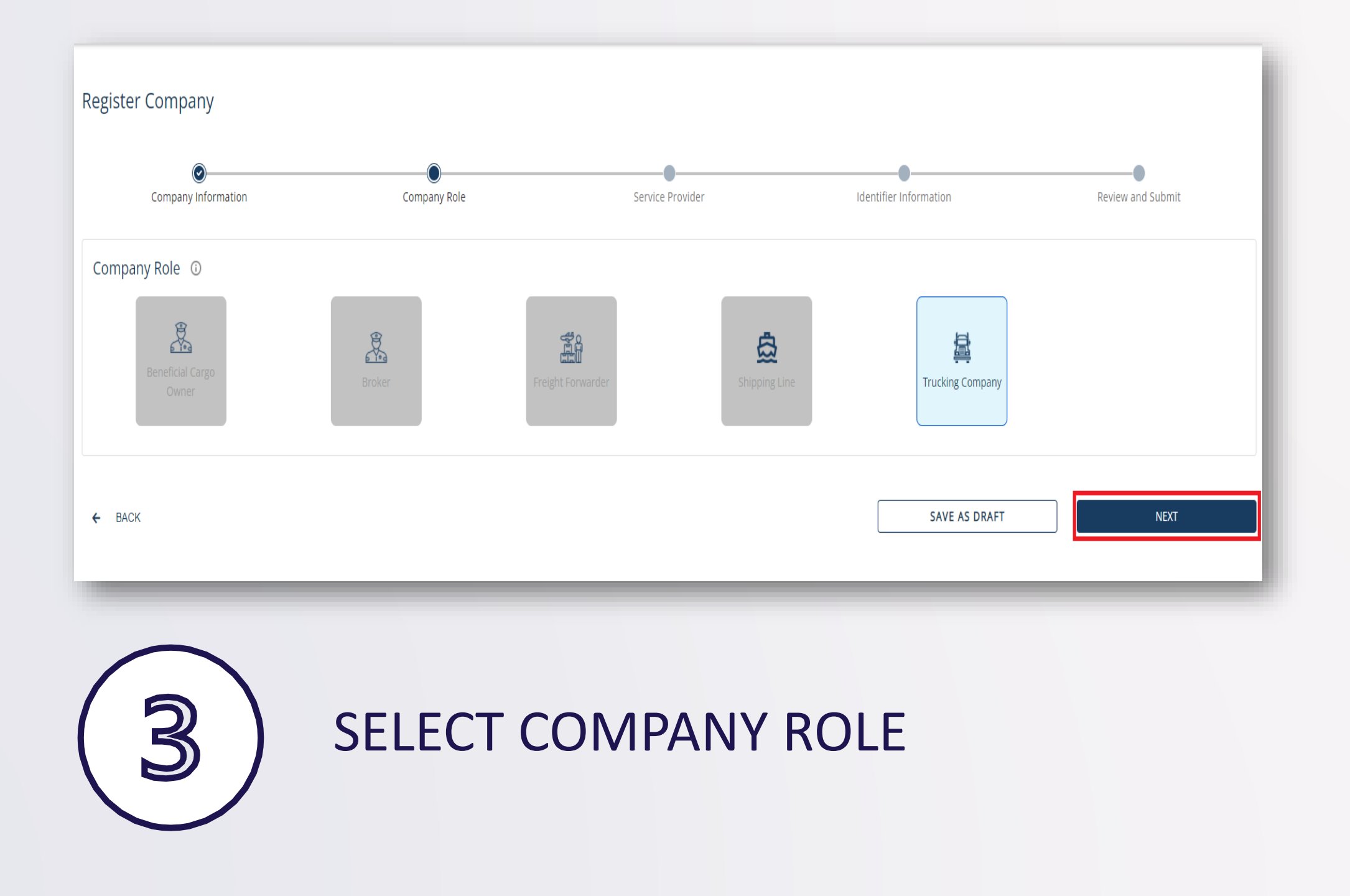

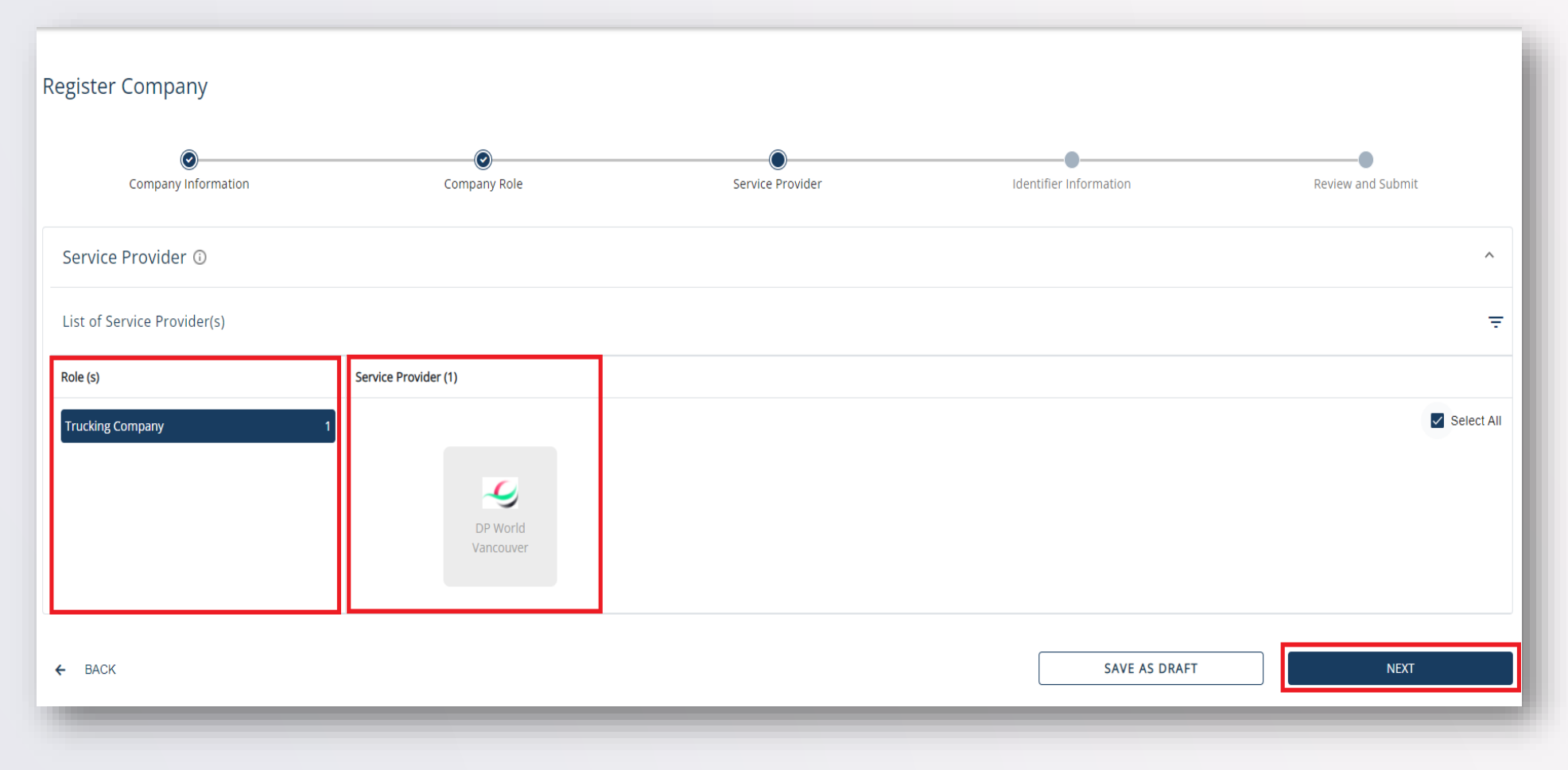

#### SELECT SERVICE PROVIDER "DP World Vancouver"

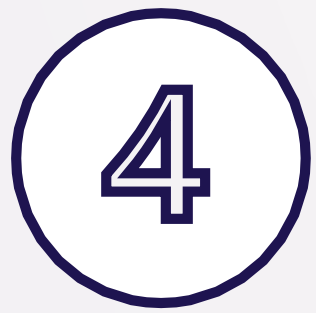

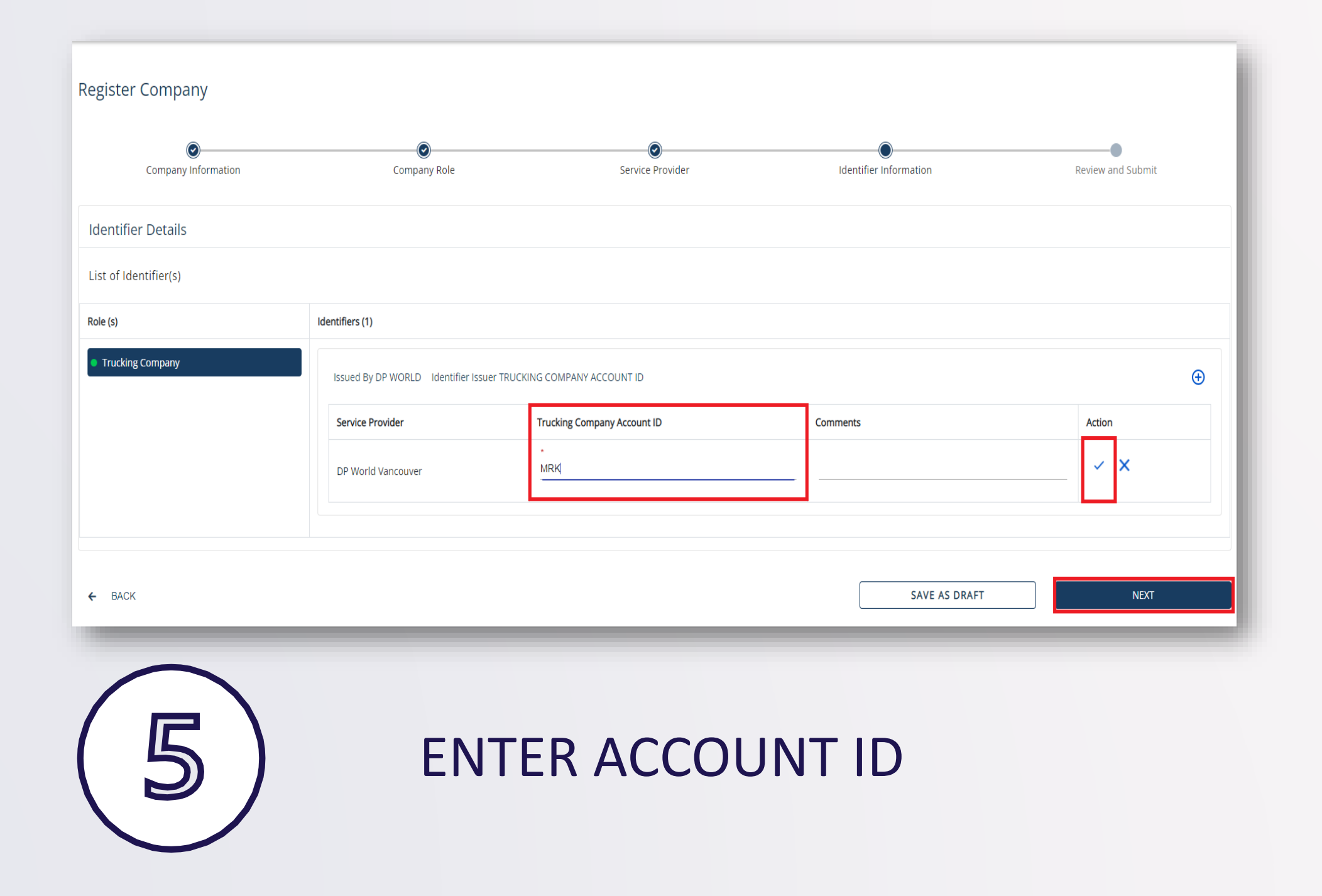

|                                                                                                    |                                                                   |                                                      | _                                                                                             |                                                          |
|----------------------------------------------------------------------------------------------------|-------------------------------------------------------------------|------------------------------------------------------|-----------------------------------------------------------------------------------------------|----------------------------------------------------------|
| Company Name                                                                                                    | Company Address                                                   |                                                      | Company Business Type                                                                         |                                                          |
| Maersk<br>Company Registered Under                                                                               | 888 Kingway, Vancouver, British Columbia, Canad.                  | a, V6Z9L3<br>Company Email ID                        |                                                                                               |                                                          |
|                                                                                                    | (+1) - 7089613147                                                 | mrk@maersk.ca                                        |                                                                                               |                                                          |
| Service Information                                                                                              |                                                                   |                                                      |                                                                                               |                                                          |
| Role                                                                                                    | Service Provider                                                  |                                                      |                                                                                               |                                                          |
| Shipping Line                                                                                                    | y DP World Vancouver                                              |                                                      |                                                                                               |                                                          |
| Identifiers Information                                                                                          |                                                                   |                                                      |                                                                                               | <ul> <li>Are you sure you want to submit your</li> </ul> |
| Roles                                                                                                    | Identifiers                                                       |                                                      |                                                                                               |                                                          |
| Shipping Line                                                                                                    | Issued by DP World Identifier issuer SHIPPING LINE ACCOUNT ID     |                                                      |                                                                                               | application?                                             |
|                                                                                                    | Service Provider                                                  | Identifier                                           | Identifier Description                                                                        |                                                          |
|                                                                                                    | DP World Vancouver                                                | PIL                                                  |                                                                                               | Note: Once submitted you can not undo                    |
|                                                                                                    |                                                                   |                                                      |                                                                                               |                                                          |
| ← ВАСК                                                                                                    |                                                                   |                                                      | НОМЕ SUBMIT                                                                                   |                                                          |
|                                                                                                    |                                                                   |                                                      |                                                                                               |                                                          |
|                                                                                                    |                                                                   |                                                      |                                                                                               |                                                          |
| Company Profile                                                                                                  |                                                                   |                                                      |                                                                                               |                                                          |
| Company Profile                                                                                                  |                                                                   |                                                      | ←                                                                                             |                                                          |
| Company Profile Company Name, Company Reference or Busines                                                       | ess Email ID                                                      | Created Date From                                    | RESET SEARCH                                                                                  |                                                          |
| Company Profile Company Name, Company Reference or Busines                                                       | ess Email ID                                                      | Created Date From                                    | E RESET SEARCH                                                                                | 6                                                        |
| Company Profile Company Name, Company Reference or Busines                                                       | ess Email ID                                                      | Created Date From                                    | RESET SEARCH                                                                                  | 6                                                        |
| Company Profile Company Name, Company Reference or Busines                                                       | ess Email ID                                                      | Created Date From                                    | E RESET SEARCH                                                                                | 6                                                        |
| Company Profile Company Name, Company Reference or Busines Search Results (1)                                    | ess Email ID                                                      | Created Date From                                    | RESET SEARCH                                                                                  | 6                                                        |
| Company Profile Company Name, Company Reference or Businet Search Results (1) Company Name Company Refere        | ess Email ID                                                      | Created Date From SHOW ALL J By Last Action By       | RESET SEARCH                                                                                  |                                                          |
| Company Profile Company Name, Company Reference or Businer Search Results (1) Company Name Company Refere Maersk | ess Email ID  rence Business Email ID Owned mrk@maersk.ca meta.co | Created Date From SHOW ALL By Last Action By meta.co | RESET    SEARCH      Last Action Date    Status      07/12/2021, 09:42 AM    PENDING APPROVAL | 6     SUBMIT                                             |

## Step 3: Connect With Company

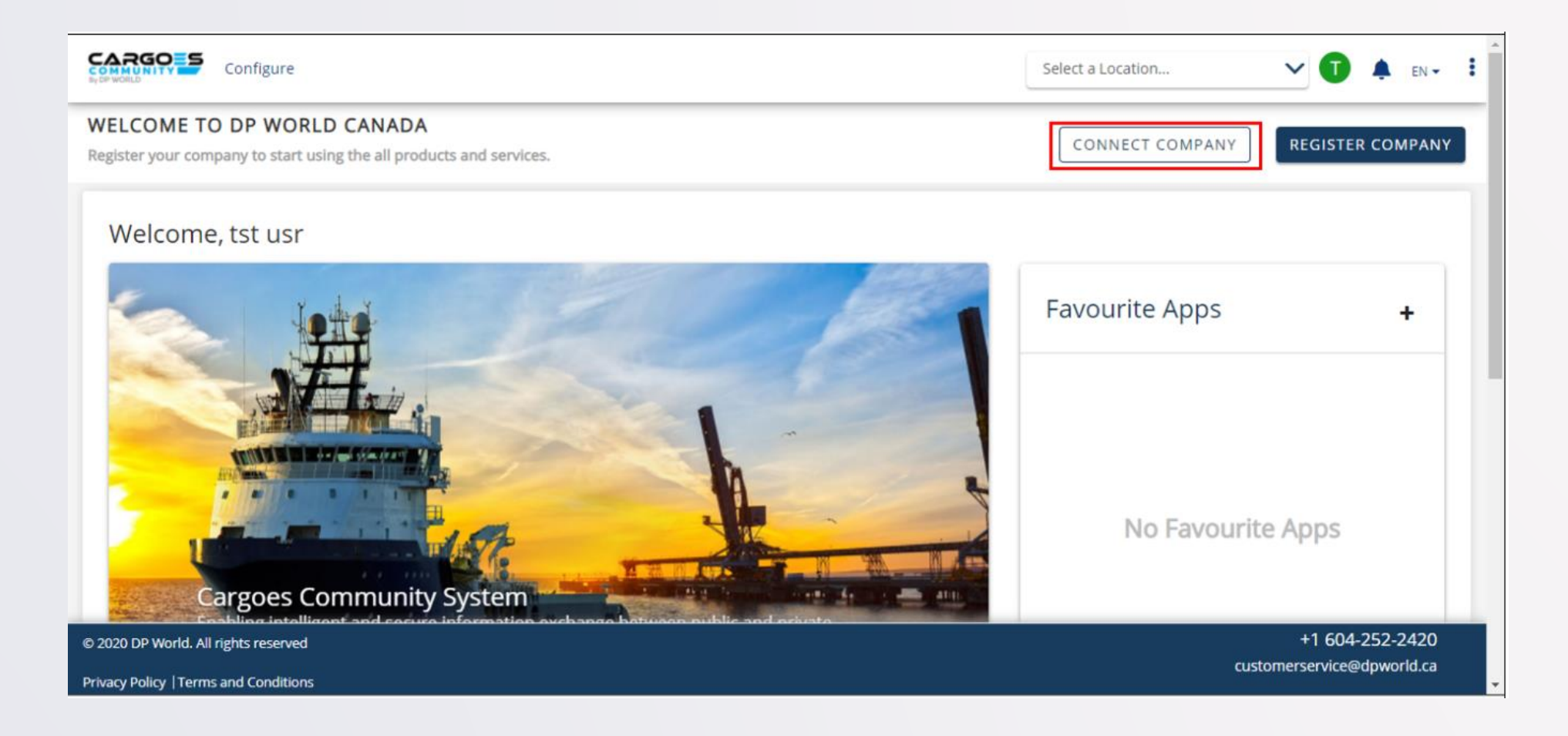

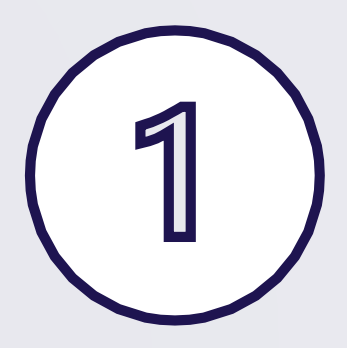

SELECT 'CONNECT COMPANY'

| SEARCH AND CONNECT WIT                                   | н сом   | IPANY                    |                 |                |                 |                                                  | x  |
|----------------------------------------------------------|---------|--------------------------|-----------------|----------------|-----------------|--------------------------------------------------|----|
| To search for a company,<br><b>Company Name *</b><br>mae | enter t | he Company Name (at leas | t 3 cł<br>/Prov | hars).<br>ince | Cc<br>(<br>) Re | ompany Email Domain<br>@abc.com<br>eset Q Search |    |
| Company Name                                             | ~       | Company Address          | ٥               | Country        | ٥               | State/Province                                   | \$ |
| ▼ <u>Maersk Line, Limited</u>                            |         | 9300 ARROWPOINT BLVD.    |                 | United States  |                 | North Carolina                                   |    |
| Showing 1 to 1 of 1 entries                              |         |                          |                 |                |                 | < < 1 > >                                        |    |

SEARCH FOR YOUR COMPANY

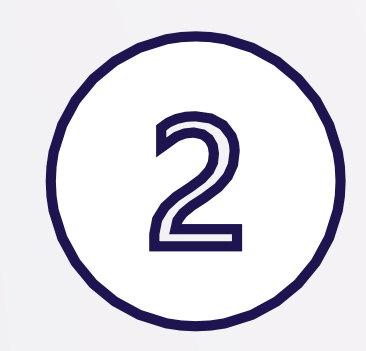

#### CONNECT WITH COMPANY

Are you sure you want to connect with Maersk Line, Limited ? Requests will be processed within 3-5 working days.

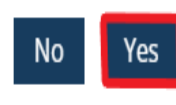

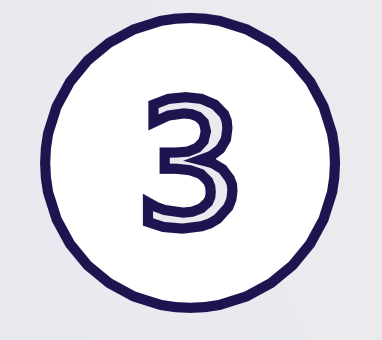

### SEND REQUEST

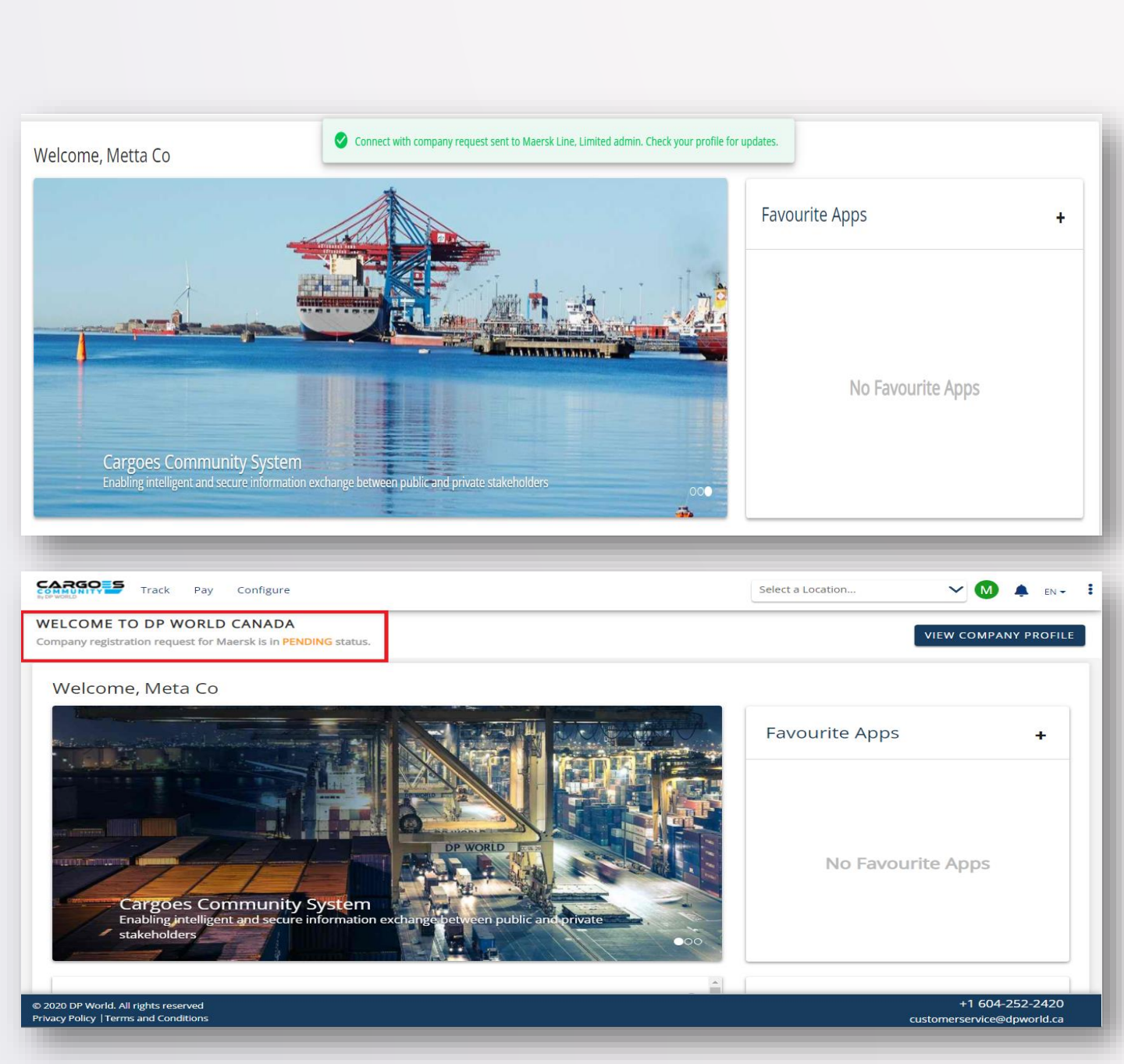

#### Step 4: Approve/ Reject Connection Requests (For Company Admins only)

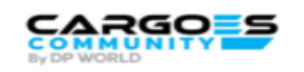

#### Search & Connect Request

#### Dear Admin,

The user jimhill@dispostable.com has requested to join your company AQUATRANS DISTRIBUTORS INC on the DP World Canada's Cargoes Community System

You will grant access to user jimhill@dispostable.com to your company profile by approving this request. The access can be edited and customized to meet the needs of your business.

Please add user to process this request.

You are entitled to deny access if this user is not part of your organization.

This is a system-generated message from Cargoes Community Support

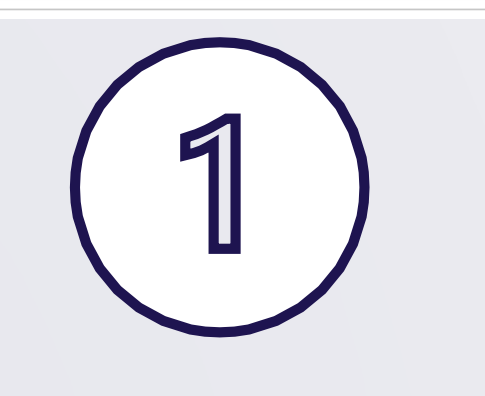

### MANAGE USER REQUESTS

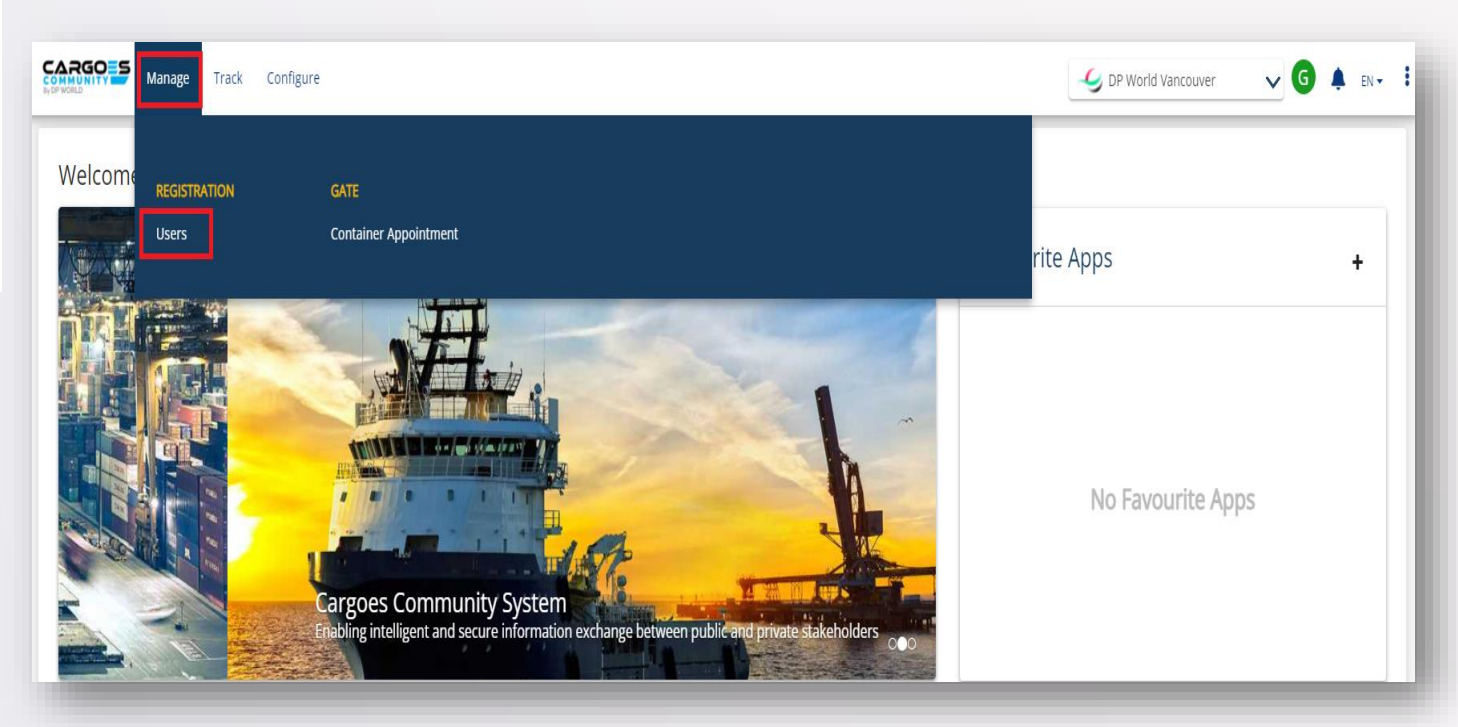

| Manage               | e Track Configur       | e                        |               |                          | - S DP V                   | Vorld Vancouver | ∨ <b>G ≬</b> en • ; |                        |
|----------------------|------------------------|--------------------------|---------------|--------------------------|----------------------------|-----------------|---------------------|------------------------|
| User                 |                        |                          |               |                          |                            | USER RE         | QUESTS ADD USER     |                        |
| User Name, First Nar | me, Last Name or Email | ID                       |               | User Type                | •                          | (               | RESET SEARCH        |                        |
|                      |                        |                          | ~             | SHOW MORE                |                            |                 |                     |                        |
| Search Results (2)   |                        |                          |               |                          |                            |                 | [53] [988           |                        |
| Username             | Name                   | Email ID                 | Phone Number  | User Type                | Company Name               | End Date        | Status              |                        |
| metta.co             | Metta Co               | metta.co@dispostable.com | +1 7089613144 | Non Admin                | AQUATRANS DISTRIBUTORS INC |                 | ACTIVE              | ADD or REIECT          |
| ginette.miller01     | Ginette Miller         | ccsuat@dispostable.com   | +1 111111111  | Company Admin            | AQUATRANS DISTRIBUTORS INC |                 | ACTIVE              |                        |
| _                    |                        | -                        | User          |                          |                            |                 | -                   | USER REQUESTS ADD USER |
|                      |                        |                          |               |                          |                            |                 |                     |                        |
|                      |                        |                          | User          | lame, First Name, Last N | lame or Email ID           |                 |                     | User Type              |
|                      |                        |                          |               |                          |                            |                 | ~                   | SHOW MORE              |
|                      |                        |                          | Search        | Results (2)              | Company Connect R          | equest(s)       |                     | × Iau 120              |

| Search Results (2) Company Connect Request(s) |               |           |                         |              |                            | ×               |                | C5V         | PD     |     |
|-----------------------------------------------|---------------|-----------|-------------------------|--------------|----------------------------|-----------------|----------------|-------------|--------|-----|
| Username                                      | Name          | Username  | Email ID                | Phone Number | Company Name               | Status          |                | End Date    | Status |     |
| metta.co                                      | Metta Co      | jam.hilly | jimhill@dispostable.com | nulinuli     | AQUATRANS DISTRIBUTORS INC | PENDING         | :              |             | ACTIVE |     |
| ginette.miller01                              | Ginette Mille |           |                         |              | Items per page 5 👻 1 - 1 I | Last page 1   🗸 | < View Profile |             | ACTIVE |     |
|                                               |               |           |                         |              |                            | items per pa    | ge Add User    | Last page 2 | I< < > | > > |
|                                               |               |           |                         |              |                            |                 | Reject         |             |        |     |

| COMMUNITY Manage    | e Track Configure       | e                        |               |               | 4                          | DP World Vancouver        | ∨ <b>G</b> 🌲 en | - :  |
|---------------------|-------------------------|--------------------------|---------------|---------------|----------------------------|---------------------------|-----------------|------|
| User                |                         |                          |               |               |                            | USER RE                   | QUESTS ADD U    | JSER |
| User Name, First Na | ime, Last Name or Email | ID                       |               | User Type     | •                          |                           | RESET SEARCH    | н    |
|                     |                         |                          | ✓ SI          | HOW MORE      |                            |                           |                 |      |
| Search Results (3)  |                         |                          |               |               |                            |                           | CSV [           | PDF  |
| Username            | Name                    | Email ID                 | Phone Number  | User Type     | Company Name               | End Date                  | Status          |      |
| jam.hilly           | Jam Hilly               | jimhill@dispostable.com  |               | Admin         | AQUATRANS DISTRIBUTORS INC | 31/12/2035                | ACTIVE          |      |
| metta.co            | Metta Co                | metta.co@dispostable.com | +1 7089613144 | Non Admin     | AQUATRANS DISTRIBUTORS INC |                           | ACTIVE          |      |
| ginette.miller01    | Ginette Miller          | ccsuat@dispostable.com   | +1 111111111  | Company Admin | AQUATRANS DISTRIBUTORS INC |                           | ACTIVE          |      |
|                     |                         |                          |               |               | ltems per pa               | ge 10 💌 1 - 3 Last page 3 | I< < >          | >    |

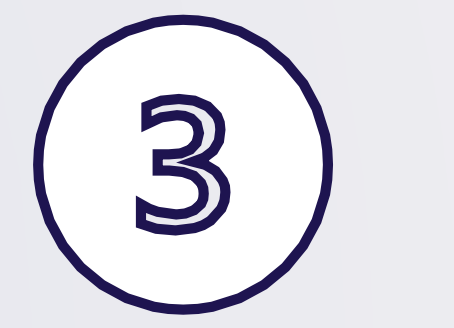

SEARCH & VIEW USER STATUS

#### Step 5: Add Company Users (For Company Admins only) (optional)

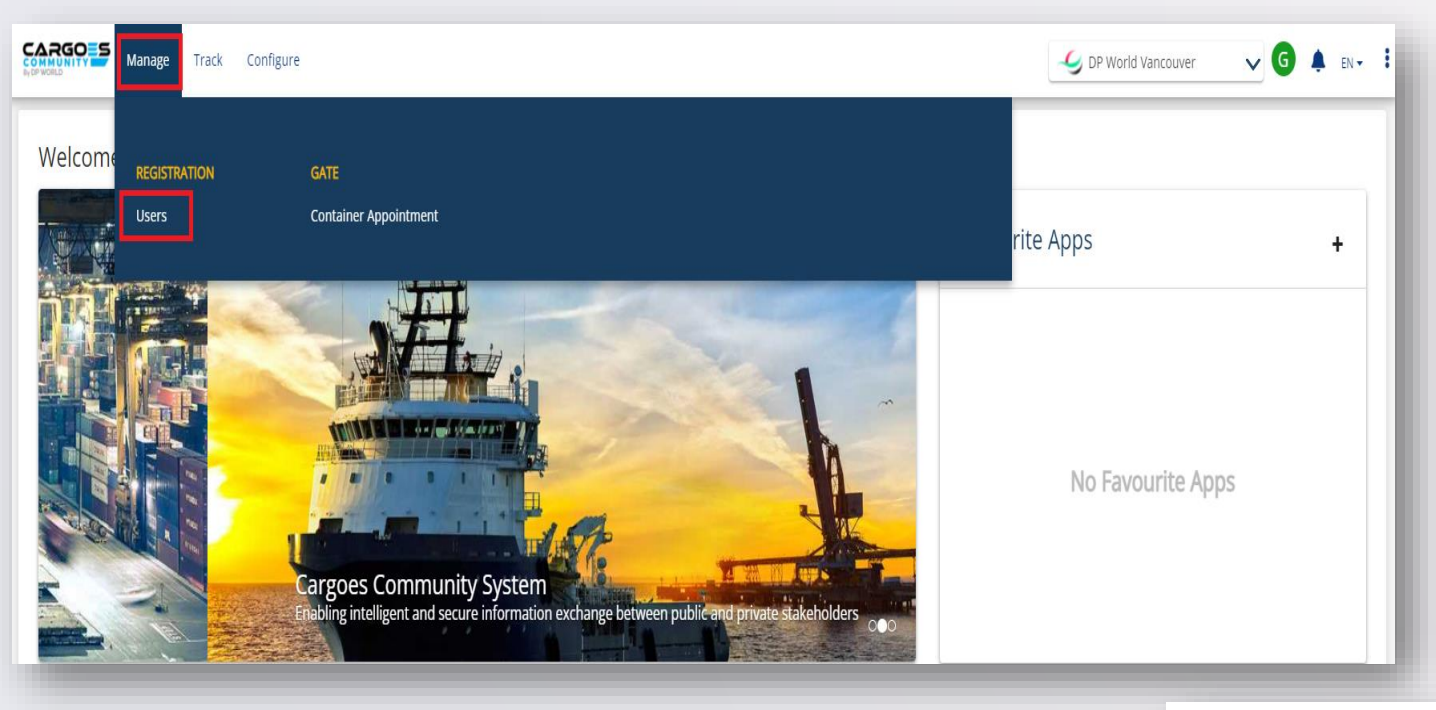

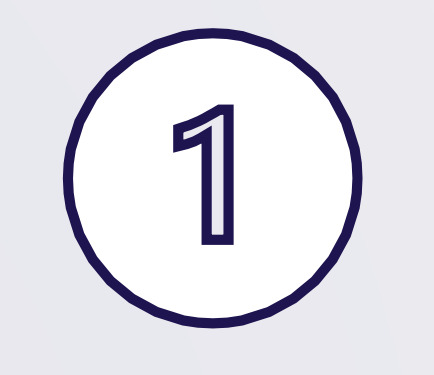

### ADD COMPANY USER

| Mar               | nage Track Pay        | Configure Report                  |                 |           | 🧳 DP World Vancouver        | ~ M      | 🜲 EN 🍷 🚦 |
|-------------------|-----------------------|-----------------------------------|-----------------|-----------|-----------------------------|----------|----------|
| User              |                       |                                   |                 |           | USER                        | REQUESTS | ADD USER |
| User Name, First  | Name, Last Name or En | nail ID                           | User Ty         | rpe       | •                           | RESET    | SEARCH   |
|                   |                       |                                   | ✓ SHOW MORE     |           |                             |          |          |
| Search Results (2 | 234)                  |                                   |                 |           |                             |          | C2A 602  |
| Username          | Name                  | Email ID                          | Phone Number    | User Type | Company Name                | End Date | Status   |
| non.admin01       | Non Admin             | nonadminuser@dispostable.com      |                 | Non Admin | DP World Canada Super Admin |          | ACTIVE   |
| companylimit.che  | Company limit check   | companylimitcheck@dispostable.com | +971 6543456098 | Non Admin | ссс                         |          | ACTIVE   |
| white.turnip      | white turnip          | whiteturnip@dispostable.com       | +1 6042222313   | Non Admin | cosco                       |          | ACTIVE   |
| dai.kon           | Dai Kon               | daikon@dispostable.com            | +1 6042222213   | Non Admin | cosco                       |          | ACTIVE   |
| tango.tango       | Tango Tango           | tango@dispostable.com             |                 | Admin     | cosco                       |          | ACTIVE   |
| victor.victor     | Victor Victor         | victor@dispostable.com            |                 | Non Admin | cosco                       |          | ACTIVE   |

| Manage Track Pay Configure Report                    |  |
|------------------------------------------------------|--|
| Add User                                             |  |
| About User<br>*Email ID<br>1/TestAdd@dispostable.com |  |
| 2                                                    |  |
| USER EMAIL ID<br>&<br>LISER TYPE                     |  |

| Copy User To copy user permissions, please select the user from below list. To assign a new set of rights and privileges, please select custom create          *Type or select user name         Custom Create         Review and edit the copied rights. |  |
|----------------------------------------------------------------------------------------------------|--|
| Grant Access          Department           User will have access to which level ? ③         ③ Company                                                                                                    |  |
|                                                                                                    |  |

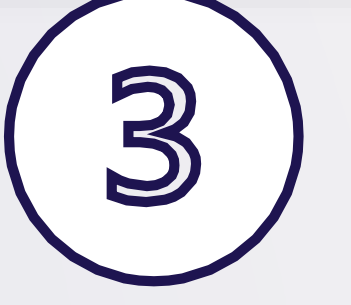

#### COPY USER OR CUSTOM CREATE

| Rights     |                                                                                                    |                                                                                                    |                                                                                                    |                                                                                                    |                                                                                                    |                                                                                                    |                                                                                                    |                                                                                                    |                                                                                                    | ^                                                                                                    |
|------------|----------------------------------------------------------------------------------------------------|----------------------------------------------------------------------------------------------------|----------------------------------------------------------------------------------------------------|----------------------------------------------------------------------------------------------------|----------------------------------------------------------------------------------------------------|----------------------------------------------------------------------------------------------------|----------------------------------------------------------------------------------------------------|----------------------------------------------------------------------------------------------------|----------------------------------------------------------------------------------------------------|----------------------------------------------------------------------------------------------------|
|            |                                                                                                    |                                                                                                    |                                                                                                    |                                                                                                    |                                                                                                    |                                                                                                    |                                                                                                    |                                                                                                    |                                                                                                    | Select                                                                                                    |
| w 🗌 Create | Amend                                                                                                    | 🗌 Delete                                                                                                    | History                                                                                                    | Unlock                                                                                                    | 🗌 Admin                                                                                                    | Suspend                                                                                                    | Activate/Deactivate                                                                                                    | Notification                                                                                                    | Suspend/Activate                                                                                                    | Approve/Reject                                                                                                    |
|            |                                                                                                    |                                                                                                    |                                                                                                    |                                                                                                    |                                                                                                    |                                                                                                    |                                                                                                    |                                                                                                    |                                                                                                    |                                                                                                    |
|            |                                                                                                    |                                                                                                    |                                                                                                    |                                                                                                    |                                                                                                    |                                                                                                    |                                                                                                    |                                                                                                    |                                                                                                    |                                                                                                    |
|            |                                                                                                    |                                                                                                    |                                                                                                    |                                                                                                    |                                                                                                    |                                                                                                    |                                                                                                    |                                                                                                    |                                                                                                    |                                                                                                    |
|            |                                                                                                    |                                                                                                    |                                                                                                    |                                                                                                    |                                                                                                    |                                                                                                    |                                                                                                    |                                                                                                    |                                                                                                    |                                                                                                    |
|            |                                                                                                    |                                                                                                    |                                                                                                    |                                                                                                    |                                                                                                    |                                                                                                    |                                                                                                    |                                                                                                    |                                                                                                    |                                                                                                    |
|            | Create     Create     Create | Image: Create of the second second | Create         Amend         Delete           Image: Image: I | Create         Amend         Delete         History           Image: Image: Imag | Image: Constraint of the state of the state of | Image: Create in a manual strain in a manual strain strain in a manual strain strain strain strain strai | Image: Create         Image: Among         Image: Delete         Image: History         Image: Delete         Image: Among         Image: Delete         Image: Delete         Image: De | Image: Create         Image: Among         Image: Delete         Image: History         Image: Delete         Image: Among         Image: Among         Image: A | Image: Constant of the state of the state of the sta | Image: Create       Image: Among       Image: Delete       Image: History       Image: Delete       Image: Among       Image: Delete       Image: Delete </th |

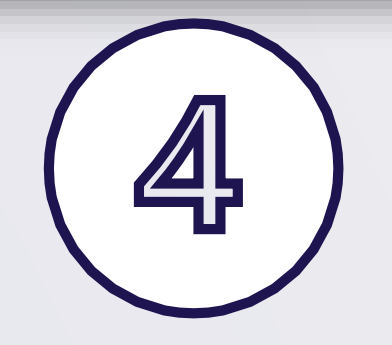

#### CUSTOM CREATE: SELECT ADMIN RIGHTS & SERVICE PERMISSIONS

| ervice Permissions                           |   |       |        |        |         |      |                  | ^         |
|----------------------------------------------|---|-------|--------|--------|---------|------|------------------|-----------|
|                                              |   |       |        |        |         |      |                  | Select A  |
| Services                                     |   | Amend | Cancel | Create | Approve | View | Bulk Appointment | Action    |
| Booked Size/Type by Line with Weights (R112) |   |       |        |        |         |      |                  | \$        |
| Booked Size/Type by POD Operations (R113)    |   |       |        |        |         |      |                  | \$        |
| Booking Summary Operations (Vessel)          |   |       |        |        |         |      |                  | <b>\$</b> |
| Chargeable Empty Gate Moves (R049)           |   |       |        |        |         |      |                  | 騘         |
| Client Registration                          |   |       |        |        |         |      |                  | <b>\$</b> |
| Container Appointment                        |   |       |        |        |         |      |                  | 愈         |
| Container Inquiry View                       |   |       |        |        |         |      |                  | 愈         |
| e                                            | _ |       |        |        |         | -    |                  | ~         |

|                                           |   |       |        |        |         |      |                  | Select All   |
|-------------------------------------------|---|-------|--------|--------|---------|------|------------------|--------------|
| Services                                  |   | Amend | Cancel | Create | Approve | View | Bulk Appointment | Action       |
| Selectrice reports                        |   |       |        |        |         |      |                  | ~            |
| Service Announcement                      |   |       |        |        |         |      |                  | \$ <b>\$</b> |
| Timeslot Management                       | ~ |       |        |        |         |      |                  | ¢            |
| Truck Visit Appointment                   |   |       |        |        |         |      |                  | ¢            |
| Trucking Company Assignment               |   |       |        |        |         |      |                  | ¢            |
| User Management                           |   |       |        |        |         |      |                  | ¢            |
| Work Order Rail Activity by Vessel (R045) |   |       |        |        |         |      |                  | \$           |
| Yard Damage Detail (R149)                 |   |       |        |        |         |      |                  | ¢            |

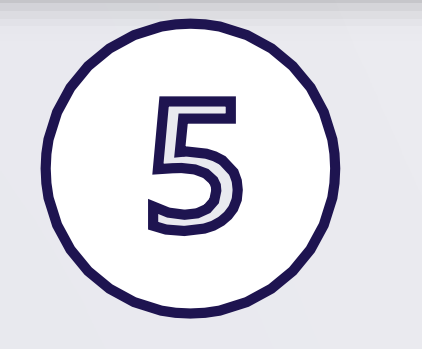

SELECT "ADD" TO INVITE USER

| Manage Track Pay Configure Report |                     |                                   |                 |           | Second Second Se | ~ M      | 🌲 en 👻 🚦 |
|-----------------------------------|---------------------|-----------------------------------|-----------------|-----------|----------------------------------------------------------------------------------------------------|----------|----------|
| User USER REQUESTS                |                     |                                   |                 |           |                                                                                                    |          | ADD USER |
| User Name, First Name, Last Na    | me or Email ID      |                                   | User Type       |           | •                                                                                                    | RESET    | SEARCH   |
| ✓ SHOW MORE                       |                     |                                   |                 |           |                                                                                                    |          |          |
| Search Results (235)              |                     |                                   |                 |           |                                                                                                    |          | <b>@</b> |
| Username                          | Name                | Email ID                          | Phone Number    | User Type | Company Name                                                                                                    | End Date | Status   |
| 1testadduser@dispostable.com      |                     | 1testadduser@dispostable.com      |                 | Non Admin | DP World Canada Super Admin                                                                                                    |          | INVITED  |
| non.admin01                       | Non Admin           | nonadminuser@dispostable.com      |                 | Non Admin | DP World Canada Super Admin                                                                                                    |          | ACTIVE   |
| companylimit.che                  | Company limit check | companylimitcheck@dispostable.com | +971 6543456098 | Non Admin | ссс                                                                                                    |          | ACTIVE   |
| white.turnip                      | white turnip        | whiteturnip@dispostable.com       | +1 6042222313   | Non Admin | COSCO                                                                                                    |          | ACTIVE   |
| dai.kon                           | Dai Kon             | daikon@dispostable.com            | +1 6042222213   | Non Admin | COSCO                                                                                                    |          | ACTIVE   |
| tango.tango                       | Tango Tango         | tango@dispostable.com             |                 | Admin     | COSCO                                                                                                    |          | ACTIVE   |

Invitation to join DP World Canada's Cargoes Community System!

Greetings!

You are invited to join DP World Canada's Cargoes Community System.

The Cargoes Community System is DP World Canada's newly enhanced web-based solution that has replaced the Lynx Customer Service Portal for cargo management and tracking vessels and shipments at DP World Vancouver marine terminal.

The Cargoes Community System will continue to provide all of the legacy system's key services, including bulk container appointment requests, credit card payment, and container-based event notifications. It will also offer additional automated services such as truck visit appointments for multiple container transactions and speed gate management.

Click Here to JOIN Cargoes Community.

You may copy/paste the below link into your browser

Click Here

Regards, DP World Customer Service Cargoes Community System customerservice@dpworld.ca

**Contact Us** 

Vancouver Office T: 604.252.2420| E: customerservice@dpworld.ca Nanaimo Office T: 250.722.2290 | E: john.darbyshire@dpworld.com Prince Rupert T: 250.624.2124 ext. 2333 | E: customerservice@prr.dpworld.ca Fraser Surrey T: 604-581-2233

### INVITATION EMAIL SENT TO USER

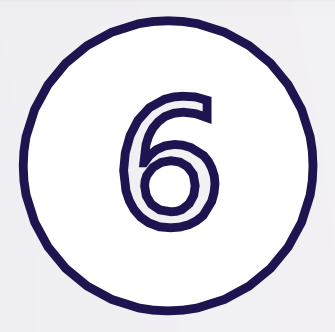

## **INDIVIDUAL USER**

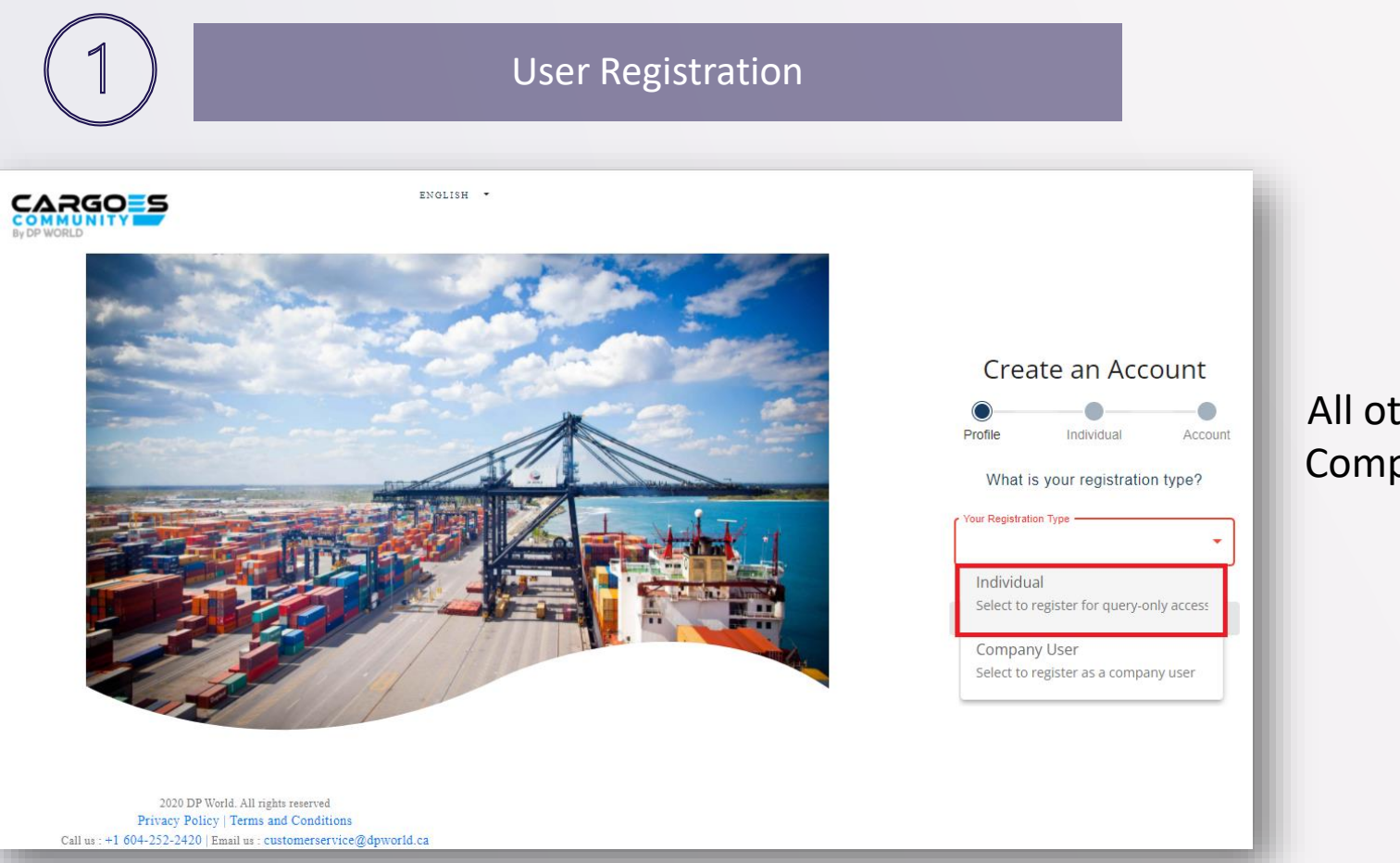

NOTE: All other steps are same as Company User Registration

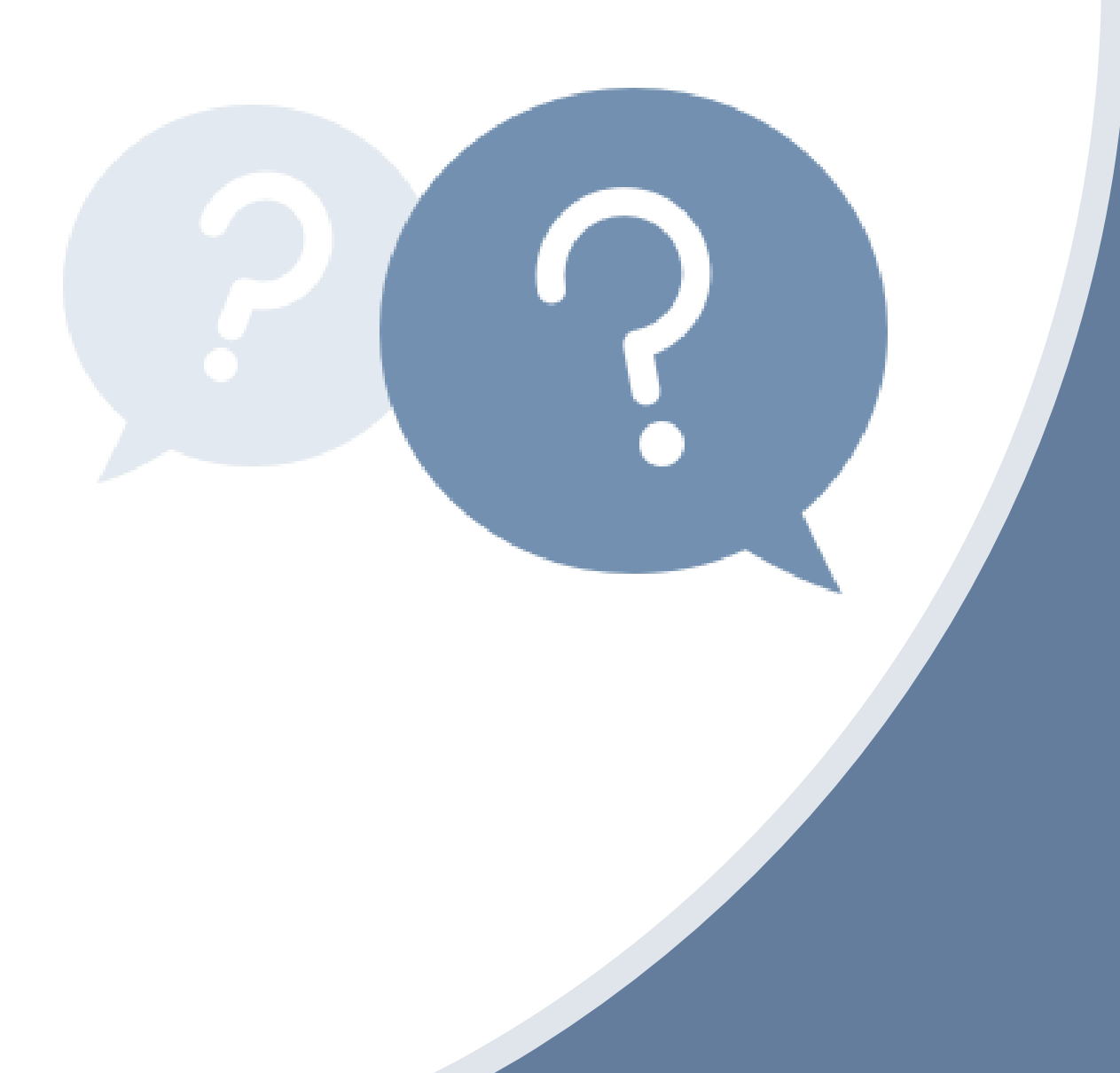

## NEED HELP?

#### DPWCan.CCS-Support@dpworld.com

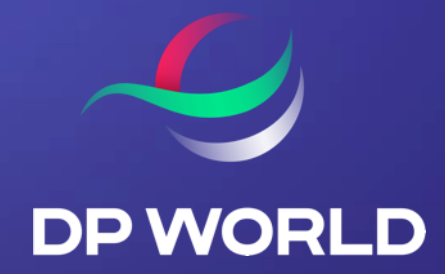

# THANK YOU